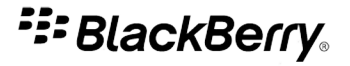

## 用于 BlackBerry 智能手机的 Facebook

版本: 1.7

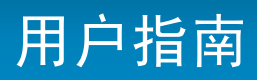

SWDT266756-896821-1013015134-011

# 内容

| 开始                               | 3  |
|----------------------------------|----|
| 关于用于 BlackBerry 设备的 Facebook     | 3  |
| 创建 Facebook 帐户                   | 3  |
| 登录用于 BlackBerry 设备的 Facebook     | 3  |
| 切换 Facebook 帐户                   | 3  |
| 检查用于 BlackBerry 设备的最新版本 Facebook | 4  |
| 在 Facebook 电话簿中添加或更改您的电话号码       | 4  |
| 访问 Facebook 移动网站                 | 4  |
| 查找更多信息                           | 4  |
| 个人主页、好友动态和近况                     | 5  |
| 查看您的个人主页                         | 5  |
| 更改您的个人头像                         | 5  |
| 查看您的好友动态                         | 5  |
| 查看朋友的近况更新、照片和链接                  | 5  |
| 更改您的状态                           | 5  |
| 评论朋友的近况                          | 6  |
| 使用 "喜欢"功能                        | 6  |
| 用于 BlackBerry 设备的 Facebook 快捷方式  | 7  |
| 通知                               | 8  |
| 关于通知列表                           | 8  |
| 查看通知                             | 8  |
| 删除通知                             | 8  |
| 禁止在消息应用程序中出现通知                   | 8  |
| 我没有在设备上收到通知                      | 8  |
| 朋友                               | 9  |
| 关于朋友                             | 9  |
| 查看朋友的个人主页                        | 9  |
| 邀请联系人成为朋友                        | 9  |
| 接受或拒绝朋友请求                        | 9  |
| 将您的朋友同步至联系人应用程序中的联系人             | 9  |
| 将朋友与联系人应用程序中的联系人链接               | 10 |
| 刷新关联的朋友                          | 10 |
| 要求获取朋友的电话号码                      | 10 |
| 留言墙消息、消息和招呼                      | 11 |
| 打个招呼                             | 11 |
|                                  |    |

| 在朋友的留言墙上留言              | 11 |
|-------------------------|----|
| 发送消息                    | 11 |
| 自动检查拼写                  | 11 |
| 分组与活动                   | 12 |
| 接受或拒绝群组邀请               | 12 |
| 响应活动邀请                  | 12 |
| 停止向日历应用程序添加 Facebook 事件 | 12 |
| 照片                      | 13 |
| 上传照片                    | 13 |
| 创建相册                    | 13 |
| 查看您的照片                  | 13 |
| 查看您的相册                  | 13 |
| 查看朋友的照片                 | 14 |
| 查看朋友的相册                 | 14 |
| 提供反馈                    | 15 |
| 法律声明                    | 16 |
|                         |    |

# 开始

#### 关于用于 BlackBerry 设备的 Facebook

您可以通过用于 BlackBerry<sup>®</sup> 设备的 Facebook<sup>®</sup> 与朋友保持联系。 您可以向朋友发送消息、邀请新朋友、查看通知、上传图片到您的 Facebook<sup>®</sup> 帐户等。 您从多媒体应用程序或图片附件上传图片。 如果您的 BlackBerry 设备带有相机功能,则也可以上传用相机拍摄的照片。

如果您已经有 Facebook 帐户,则可以使用现有的登录信息登录用于 BlackBerry 设备的 Facebook。 要获得 Facebook 帐户,请访问 www.facebook.com。

#### 创建 Facebook 帐户

- 1. 在 BlackBerry<sup>®</sup> 设备的主屏幕或文件夹中,单击 Facebook 图标。
- 2. 单击**注册**。
- 3. 按照屏幕说明完成操作。

#### 登录用于 BlackBerry 设备的 Facebook

- 1. 在主屏幕或应用程序列表中,单击 Facebook 图标。
- 2. 键入您的登录信息。
- 3. 单击**登录**。

要退出登录,请按菜单键。单击选项。单击注销。

#### 切换 Facebook 帐户

- 1. 按**菜单**键。
- 2. 单击选项。
- 3. 单击注销。
- 4. 单击**是**。
- 5. 在主屏幕中,单击 Facebook 图标。
- 6. 键入登录信息。
- 7. 单击**登录**。

#### 检查用于 BlackBerry 设备的最新版本 Facebook

您可以检查是否可以通过无线网络下载用于 BlackBerry® 设备的最新版本 Facebook®。

- 1. 按**菜单**键。
- 2. 单击选项。
- 3. 请执行以下任务之一:
  - 要手动检查最新版本,请单击立即检查升级。 按照屏幕说明完成操作。
  - 要自动检查最新版本,请选中自动检查最新版本的 Facebook 复选框。

#### 在 Facebook 电话簿中添加或更改您的电话号码

- 1. 单击屏幕顶部的朋友图标。
- 2. 按**菜单**键。
- 3. 单击**您的号码**。
- 4. 键入电话号码。
- 5. 单击**更新**。

#### 访问 Facebook 移动网站

- 1. 按**菜单**键。
- 2. 单击**转至移动站点**。

要返回用于 BlackBerry<sup>®</sup> 设备的 Facebook<sup>®</sup>,请按**退出**键。

#### 查找更多信息

要查找关于用于 BlackBerry® 设备的 Facebook® 的更多信息,请访问 www.blackberry.com/facebook\_support。

# 个人主页、好友动态和近况

#### 查看您的个人主页

- 1. 按**菜单**键。
- 2. 单击**查看我的个人主页**。

#### 更改您的个人头像

- 1. 在查看自己的个人主页时,按菜单键。
- 2. 单击我的相册。
- 3. 单击某个相册。
- 4. 单击某张照片。
- 5. 单击**设为个人头像**。

#### 查看您的好友动态

单击屏幕顶部的好友动态图标。

#### 查看朋友的近况更新、照片和链接

- 1. 在查看好友动态时,按**菜单**键。
- 2. 单击下列任意菜单项:
  - ・ 查看近况更新
  - ・ 查看照片动态
  - ・ 查看链接动态

#### 更改您的状态

- 1. 在查看好友动态时,在您在想些什么? 字段中键入某种状态。
- 2. 单击**分享**。

#### 评论朋友的近况

- 1. 按**菜单**键。
- 2. 单击**查看近况更新**。
- 3. 单击朋友的个人主页图片。
- 4. 单击**评论<***朋友***>的近况**。
- 5. 键入评论。
- 6. 单击**发送**。

#### 使用"喜欢"功能

- 1. 在查看好友动态时,高亮显示某项。
- 2. 按**菜单**键。
- 3. 单击**喜欢**。

要撤销操作,请按**菜单**键。 单击**不喜欢**。

## 用于 BlackBerry 设备的 Facebook 快捷方式

#### 在通知列表中

- 要查看近况更新,请按 S。
- 要查看朋友列表,请按 F。
- 要发送朋友请求,请按 V。
- 要在朋友的留言墙上留言,请按 W。
- 要向朋友发送消息,请按 M。
- 要向朋友打个招呼,请按 P。
- 要上传图片,请按 U。

#### 在通知中

- 要查看列表中的下一条通知,请按 N。
- 要查看列表中的上一条通知,请按 P。

### 关于通知列表

当某位朋友给您发送一条新消息、朋友请求、群组邀请或活动邀请时,通知列表中将出现一条通知。 用于 BlackBerry<sup>®</sup> 设备的 Facebook<sup>®</sup> 只会通知您已在 Facebook<sup>®</sup> 帐户中打开通知功能的那些项。

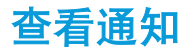

- 1. 单击屏幕顶部的通知图标。
- 2. 单击通知。

#### 删除通知

- 1. 高亮显示某个通知。
- 2. 按**菜单**键。
- 3. 单击**删除**。
- 4. 单击**是**。

#### 禁止在消息应用程序中出现通知

- 1. 按**菜单**键。
- 2. 单击**选项**。
- 3. 清除 BlackBerry 消息应用程序 复选框。

#### 我没有在设备上收到通知

如果您没有在用于 BlackBerry<sup>®</sup> 设备的 Facebook<sup>®</sup> 中收到通知,或者没有收到预期的所有通知,请执行下列一项或多 项操作:

- 确认您已登录用于 BlackBerry 设备的 Facebook。
- 确认您已将接收 Facebook® 帐户通知的电子邮件地址更新为与 BlackBerry 设备关联的电子邮件地址。
- 确认您在 Facebook 帐户中打开了所有希望在设备上接收的通知。
- 注: 您已添加至 Facebook 帐户的第三方应用程序的通知可能不会在用于 BlackBerry 设备的 Facebook 中出现。

# 朋友

关于朋友

用于 BlackBerry<sup>®</sup> 设备的 Facebook<sup>®</sup> 使用您的 Facebook<sup>®</sup> 帐户的现有朋友列表。您可以通过向联系人发送朋友请求 将新的朋友添加到您的朋友列表中。

#### 查看朋友的个人主页

- 1. 单击屏幕顶部的朋友图标。
- 2. 单击某位朋友。
- 3. 单击**查看<朋友的>个人主页**。

#### 邀请联系人成为朋友

- 1. 单击屏幕顶部的添加朋友图标。
- 2. 请执行以下操作之一:
  - 如果联系人在联系人应用程序中,请键入联系人姓名的一部分。 单击联系人。
  - 如果联系人不在联系人应用程序中,请键入电子邮件地址。
- 3. 单击**邀请**。

#### 接受或拒绝朋友请求

- 1. 在"通知"列表屏幕中, 高亮显示朋友请求。
- 2. 单击轨迹球。
- 3. 单击确认或忽略。

#### 将您的朋友同步至联系人应用程序中的联系人

您可以将朋友的个人主页图片、生日以及工作信息同步至联系人应用程序中的现有联系人信息。 用于 BlackBerry 设备的 Facebook®会定期用最新的个人主页图片更新已同步的朋友的呼叫方 ID 图片。

- 1. 按**菜单**键。
- 2. 单击**选项**。
- 3. 选中 BlackBerry 联系人应用程序复选框。

朋友

#### 将朋友与联系人应用程序中的联系人链接

在将单个朋友与联系人应用程序中的联系人链接时,该朋友的个人主页图片、生日和工作信息都将添加到联系人应用程序中。

- 1. 按**菜单**键。
- 2. 单击**朋友**。
- 3. 单击某位朋友。
- 4. 单击**与 BlackBerry 联系人关联**。
- 5. 请执行以下任务之一:
  - 如果朋友已经在联系人应用程序中,请单击是或选择联系人。单击联系人。
  - 如果朋友不在联系人应用程序中,请单击新建。

要取消链接朋友与联系人应用程序中的联系人,请按**菜单**键。 单击**朋友**。 单击某位朋友。 单击**与 BlackBerry 联系 人断开关联**。

#### 刷新关联的朋友

在刷新关联的朋友时,该联系人的呼叫方 ID 图片将更新为该朋友的最新个人主页图片。

- 1. 按**菜单**键。
- 2. 单击**朋友**。
- 3. 单击某位朋友。
- 4. 单击刷新 BlackBerry 联系人。

#### 要求获取朋友的电话号码

在您要求获取朋友的电话号码时,朋友会在他们的个人主页的请求部分中收到您的请求。如果朋友答应了您的请求,该朋友的电话号码将被添加至您的 Facebook® 电话簿中。

- 1. 按**菜单**键。
- 2. 单击**朋友**。
- 3. 单击某位朋友。
- 4. 单击索取电话号码。

# 留言墙消息、消息和招呼

### 打个招呼

- 1. 单击屏幕顶部的朋友图标。
- 2. 单击某位朋友。
- 3. 单击和<*朋友*>打个招呼。
- 4. 单击**打个招呼**。

#### 在朋友的留言墙上留言

- 1. 单击屏幕顶部的在留言板上留言图标。
- 2. 键入部分朋友姓名。
- 3. 单击某位朋友。
- 4. 键入消息。
- 5. 单击**发布**。

#### 发送消息

- 1. 单击屏幕顶部的发送消息图标。
- 2. 键入部分朋友姓名。
- 3. 单击某位朋友。
- 4. 键入消息。
- 5. 单击**发送**。

#### 自动检查拼写

您可以对自己创建的消息或留言墙自动进行拼写检查。

- 1. 按**菜单**键。
- 2. 单击**选项**。
- 3. 选中发送前检查拼写复选框。

### 分组与活动

#### 接受或拒绝群组邀请

1. 单击群组邀请。

2. 单击**确认**或忽略。

#### 响应活动邀请

当您收到活动邀请时,用于 BlackBerry<sup>®</sup> 设备的 Facebook<sup>®</sup> 会自动将活动添加到日历应用程序中。在响应该活动邀请之前,您的忙/闲状态会显示为暂定。

- 1. 单击该活动邀请。
- 2. 请执行以下操作之一:
  - 要接受活动邀请,请单击是。 您对该活动的忙/闲状态将在日历应用程序中显示为忙。
  - 要拒绝活动邀请,请单击否。 该活动将从日历应用程序中删除。
  - 要暂时接受活动邀请,请单击**可能**。您对该活动的忙/闲状态将在日历应用程序中显示为暂定。

#### 停止向日历应用程序添加 Facebook 事件

- 1. 按**菜单**键。
- 2. 单击**选项**。
- 3. 清除 BlackBerry 日历应用程序复选框。

### 上传照片

- 1. 单击屏幕顶部的上传照片图标。
- 2. 单击某张照片。
- 3. 请执行以下操作之一:
  - 键入标题。
  - 更改相册。
  - 单击标记此照片。
- 4. 单击**上传**。

#### 创建相册

- 1. 高亮显示图片。
- 2. 按**菜单**键。
- 3. 单击**发送至 Facebook**。
- 4. 将相册字段更改为新建。
- 5. 键入相册信息。
- 6. 单击**继续**。
- 7. 单击**上传**。

#### 查看您的照片

- 1. 在"好友动态"屏幕中,单击您的个人头像。
- 2. 按**菜单**键。
- 3. 单击**我的照片**。

要查看更多照片,请向左或向右滚动。

#### 查看您的相册

- 1. 按**菜单**键。
- 2. 单击**查看我的个人主页**。
- 3. 按**菜单**键。
- 4. 单击**我的相册**。

5. 单击某个相册。

#### 查看朋友的照片

- 1. 单击屏幕顶部的朋友图标。
- 2. 单击某位朋友。
- 3. 单击**查看<***朋友***的>个人主页**。
- 4. 按**菜单**键。
- 5. 单击**<朋友>的照片**。

要查看更多照片,请向左或向右滚动。

#### 查看朋友的相册

- 1. 单击屏幕顶部的朋友图标。
- 2. 单击某位朋友。
- 3. 单击**查看<***朋友***的>个人主页**。
- 4. 按**菜单**键。
- 5. 单击**<朋友的>相册**。
- 6. 单击某个相册。

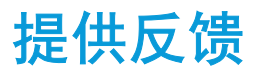

要提供关于此交付项目的反馈,请访问 www.blackberry.com/docsfeedback。

## 法律声明

©2009 Research In Motion Limited. 保留所有权利。 BlackBerry®、RIM®、Research In Motion®、SureType®、 SurePress™ 以及相关商标、名称和徽标均为 Research In Motion Limited 的专有财产,并且已在美国和全球其他 国 家(地区)注册和/或使用。

Facebook 是 Facebook, Inc. 的商标。所有其它品牌、产品名称、公司名称和商标以及服务标记是其各自所有者的财产。

BlackBerry 智能手机和其他设备以及相关软件受版权、国际条约和各种专利的保护,这些专利包括以下美国专利中的 一项或多项: 6,278,442、6,271,605、6,219,694、6,075,470、6,073,318、D445,428、D433,460、D416,256。 其他 专利已在美国和全球不同国家(地区) 注册或正在申请注册。 要获取 RIM(如下定义)的专利列表,请访问 www.rim.com/patents。

本文档包括所有加入包含参考内容的文档,如提供的说明文档或 www.blackberry.com/go/docs 提供的文档,以"原文 件"和"按其现状"提供并可访问,不具备 Research In Motion Limited 及其附属公司("RIM")的条件、背书、保 证、陈述或任何种类的担保,同时 RIM 对本文档中的任何印刷、技术或其他错误、遗漏不承担任何责任。 为了保护 RIM 的所有权以及机密信息和/或商业秘密,本说明文档可能会以普通术语介绍 RIM 技术的某些方面。 RIM 保留定期 更改此说明文档中信息的权利;但 RIM 不承诺及时向您提供对此说明文档的更改、更新、改进或其他添加内容,并可 能完全不提供。

本文档可能包含对第三方信息来源、硬件或软件、产品或服务,包括组件和内容,如受版权和/或第三方网站(统称为"第三方产品和服务")所保护内容的引用。对于任何第三方产品和服务,包括但不限于内容、准确性、版权符合性、兼容性、性能、可靠性、合法性、适当性、链接或任何其他方面的第三方产品和服务,RIM 不控制且不承担任何责任。在本文档中包括对第三方产品和服务的引用并不表示 RIM 认可第三方产品和服务或以任何方式认可第三方。

除当地司法机关禁止的特定范围外,本文档中提及的任何明示或暗示的条件、认可、保证、陈述或任何种类的担保,包括无限制、任何条件、认可、保证、陈述或耐用性担保、适用于某特定目的、适销性、可销售品质、非侵权性、满意质量,或所有权、法令引起、第三方、交易过程、交易用途,或与文档及其用途相关的、任何软件、硬件、服务或任何第三方产品和服务的履行或不履行均排除在外。您可能还具有按州或省份区分的其他权利。某些司法机关可能不允许排除和限制暗示的担保和条件。除法律允许外,如果无法按上述条件排除但可限制的任何与本文档相关的暗示担保或条件,可将其限制为在您初次获得作为索赔主因的文档或项目之日起九十(90)天内生效。

除当地司法机关适用法律允许的最大范围外,对文档及其用途的任何类型损坏,或本文提及的任何软件、硬件、服务、 任何第三方产品和服务的履行或不履行,包括不限于以下任何损坏:直接的、后果性的、惩戒性的、伴随的、间接的、 特殊的、惩罚性的或严重的损坏,利润后收入的损失,未实现预计的盈利,业务中断,商业信息损失,商业机会损失, 数据损坏或丢失,无法传输或接收任何数据,与组合 RIM 产品或服务一起使用的任何应用程序相关的问题,停工时间 成本,无法使用 RIM 产品或服务或任何及其任何部分或任何开播服务,替换商品成本,包装、设备或服务成本,资本 成本或其他类似财务损失,无论此类损坏可预见或不可预见,或者被告知存在损失的可能,RIM 概不承担任何责任。

除当地司法机关适用法律允许的最大范围外,RIM 对合同、侵权行为或包括任何过失责任或严格赔偿责任在内的其他行为概不承担任何义务和责任。

本文档包含的限制、排除事项和免责声明应适用于: (A) 不考虑操作、需求或用户操作的原因性质,包括但不限于违约、疏忽、侵权行为、严格赔偿责任或任何其他法律理论且应克服根本性违约、违约、此协议基本目的失败、或内含的任何补救措施;和 (B) RIM 及其附属公司,其继任人、分配、代理、供应商(包括开播服务提供商)、授权 RIM 分销商(也包括开播服务提供商)及其董事、雇员和独立承包商。

除上述限制和排除事项外,RIM 及其附属公司的任何董事、雇员、代理、分销商、供应商、独立承包商对由本文档引起 或相关的事故概不承担任何责任。

在订购、安装或使用任何第三方产品和服务前,用户有责任确保其开播服务提供商已同意支持所有功能。 某些无线服 务提供商可能不会在订购 BlackBerry<sup>®</sup> Internet Service 时提供 Internet 浏览功能。 请与服务提供商联系,以了 解可用性、漫游安排计划、服务计划和功能。 安装或使用具有 RIM 产品和服务的第三方产品和服务可能会要求一个或 多个专利、商标、版权或其他许可证以避免侵害或违反第三方权利。 您应独自负责确定是否使用第三方产品和服务, 如果任何第三方许可证要求如此。 如果有此要求,则您有责任获取这些许可证。 除非已获取所有必需的许可证,否则 您不应安装或使用第三方产品和服务。 对于为了方便而随 RIM 产品和服务一起提供的和按"原样"形式(不具有 RIM 所做的任何种类的明示或暗示条件、认可、保证、陈述或担保)提供的任何第三方产品和服务,RIM 概不承担任何责 任。 除了许可证已清楚表明或与 RIM 签订的其他协议,您使用第三方产品和服务应该受您同意这些产品或服务的单独 许可证和其他第三方适用协议条款所约束。

本说明文档中介绍的某些功能可能需要安装最低版本的 BlackBerry<sup>®</sup> Enterprise Server、BlackBerry<sup>®</sup> Desktop Software 和/或 BlackBerry<sup>®</sup> Device Software。

此外已在单独的许可证或 RIM 适用的其他协议中陈述了使用任何 RIM 产品或服务的条款。 对于除本文档之外任何部分的 RIM 产品或服务,本文档中的任何内容不得用于代替由 RIM 提供的任何明确书面协议或担保。

Research In Motion Limited 295 Phillip Street Waterloo, ON N2L 3W8 Canada

Research In Motion UK Limited Centrum House 36 Station Road Egham, Surrey TW20 9LF United Kingdom

加拿大出版